# brother

### DCP-L5500D / DCP-L5500DN / DCP-L5600DN / DCP-L6600DW / MFC-L5700DN / MFC-L5750DW / MFC-L5755DW / MFC-L5900DW / MFC-L6700DW / MFC-L6800DW / MFC-L6900DW

Guía de configuración rápida

Lea primero, la Guía de seguridad del producto, a continuación, lea la Guía de configuración rápida para consultar el procedimiento correcto de instalación. No todos los modelos están disponibles en todos los países.

6 Los manuales más recientes están disponibles en Brother Solutions Center: solutions.brother.com/manuals

## 

D01KZF001-00 SPA Versión C

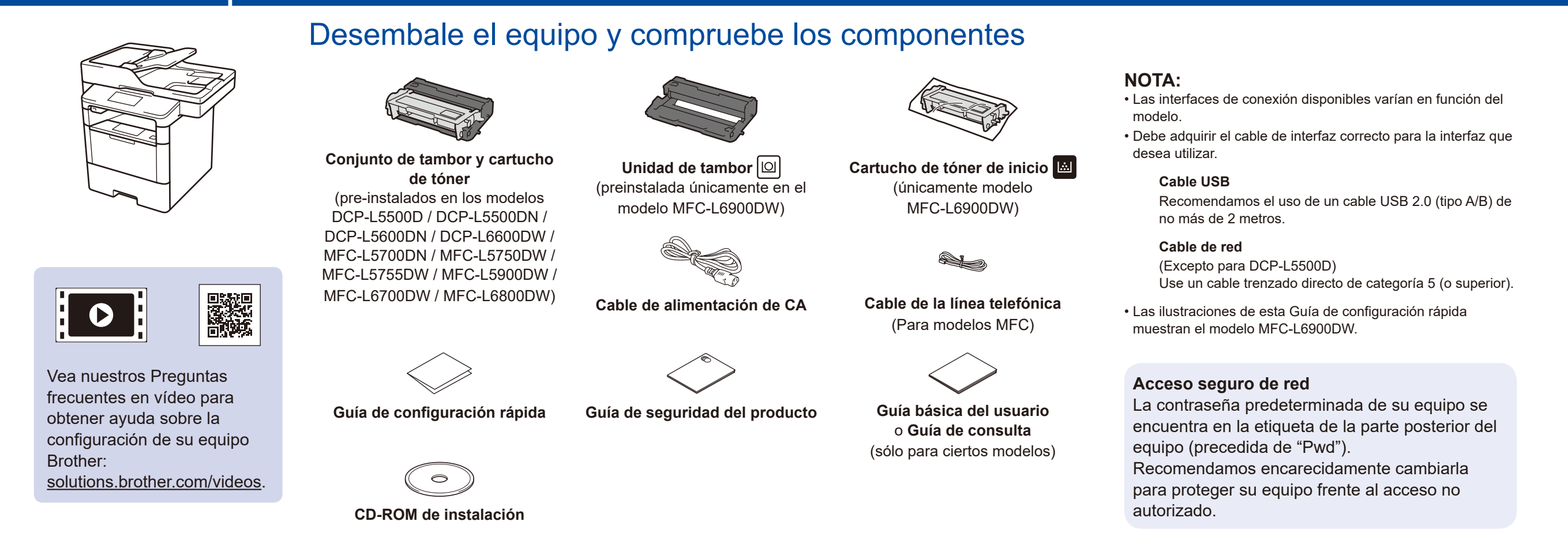

## Retire los materiales de embalaje e instale la unidad de tambor y el cartucho de tóner

DCP-L5500D / DCP-L5500DN / DCP-L5600DN / DCP-L6600DW / MFC-L5700DN / MFC-L5750DW / MFC-L5755DW / MFC-L5900DW / MFC-L6700DW / MFC-L6800DW

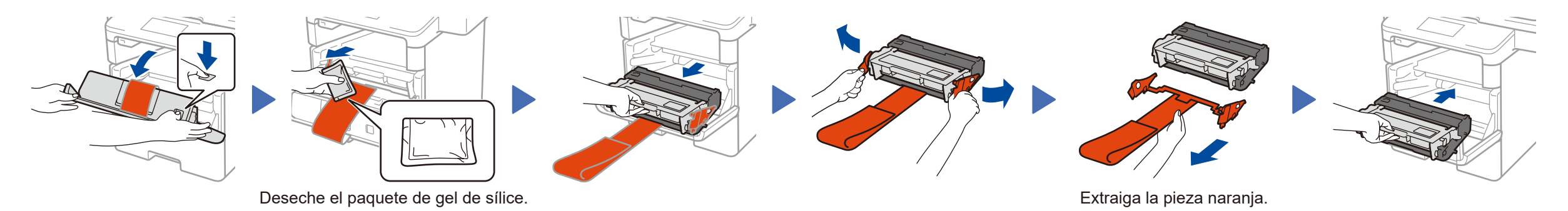

**ÚNICAMENTE MFC-L6900DW** 

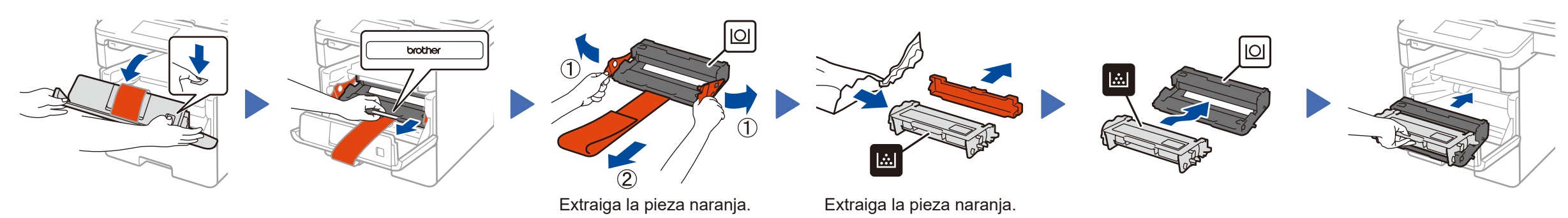

Cargue el papel en la bandeja de papel

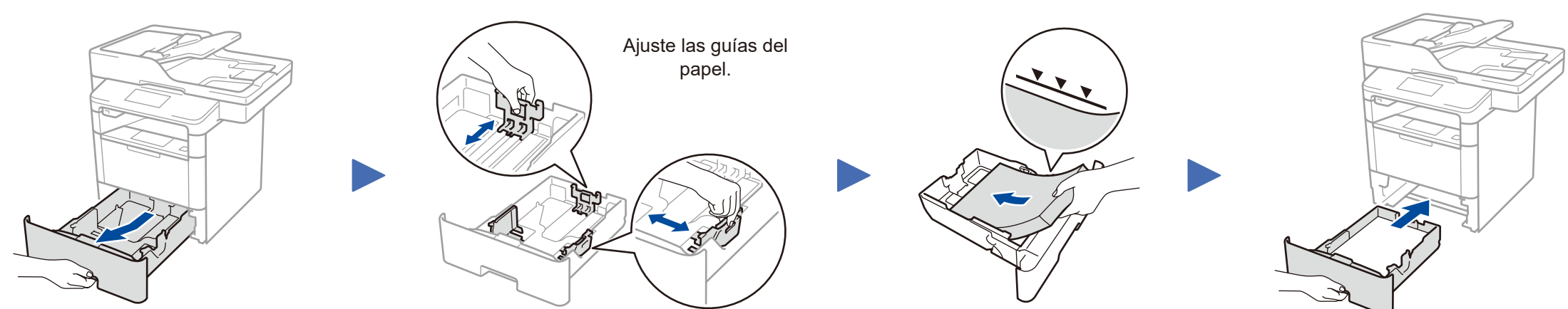

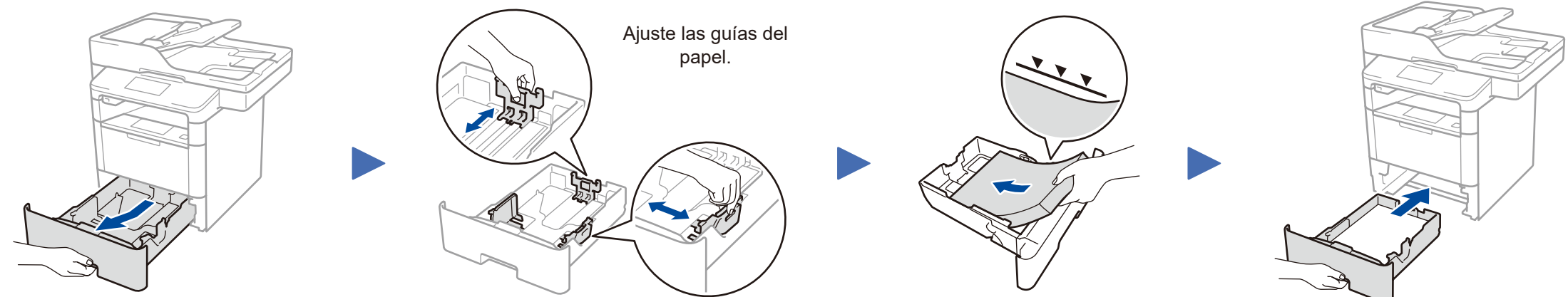

#### 3 Conecte el cable de alimentación y encienda el equipo

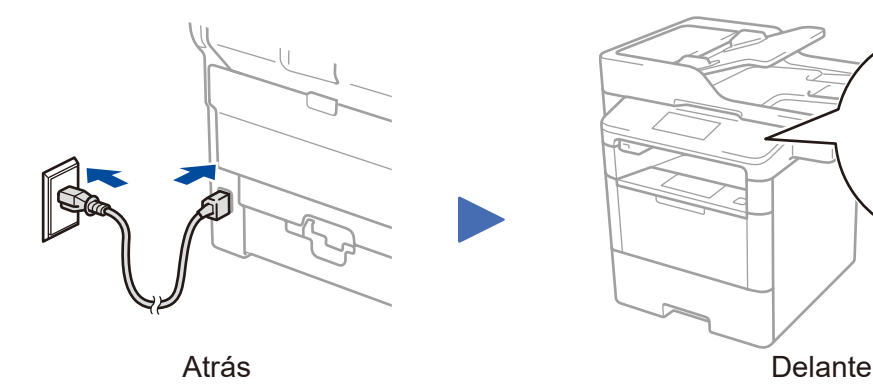

#### Seleccione su país/idioma 4 (únicamente en la configuración inicial)

Después de encender el equipo, tal vez deba definir su país o idioma (en función del equipo).

Si es necesario, siga las instrucciones que aparecen en la pantalla.

### Seleccione su idioma (si es necesario) (Solo para determinados modelos)

- 1. En la pantalla táctil del equipo, pulse 🕌 [Configurar] > [Todos ajustes] > [Conf.inicial] > [Sel. idioma].
- 2. Pulse su idioma.
- 3. Pulse

5

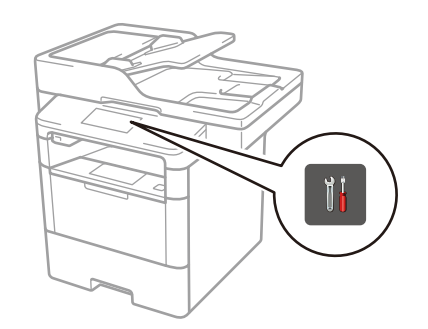

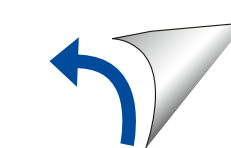

#### Ordenador Windows<sup>®</sup> con una unidad de CD-ROM

Ordenador Macintosh/Windows<sup>®</sup> sin una unidad de

del Brother Solutions Center.

(Macintosh) <u>solutions.brother.com/mac</u> (Windows<sup>®</sup>) <u>solutions.brother.com/windows</u>

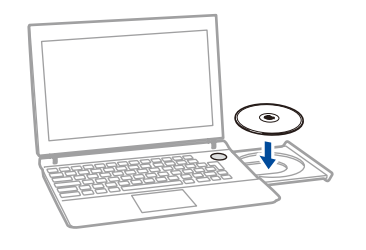

**CD-ROM** 

#### NOTA: Si la pantalla Brother no aparece automáticamente, haga clic en (Iniciar) > Equipo (Mi PC). (Para Windows® 8: haga clic en el icono (Explorador de archivos) de la barra de tareas y, a continuación, vaya a Equipo (Este equipo).) Haga doble clic en el icono de CD-ROM y, a continuación, haga doble clic en start.exe.

Descargue el paquete de software o controlador completo

#### Brother actualiza constantemente el firmware de los equipos para añadir nuevas características y arreglar los problemas identificados. Visite <u>solutions.brother.com/up1</u> para actualizar su firmware a la úlitma versión disponible.

Para DCP-L5500D

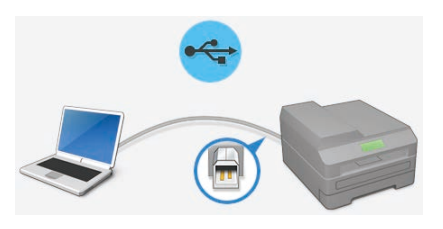

Para otros modelos

Seleccione su Tipo de Conexión:

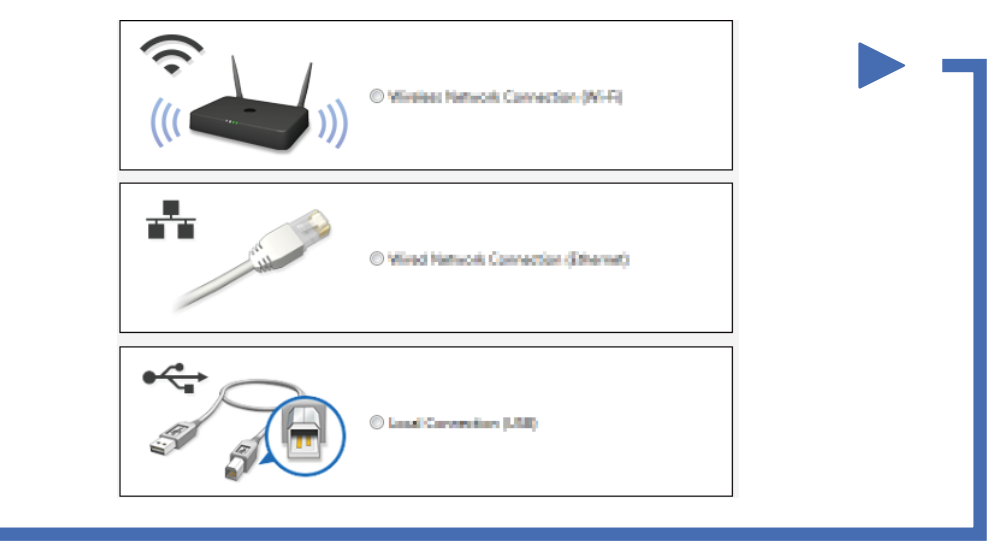

 Siga las instrucciones que
aparecen en la pantalla para continuar con la instalación.

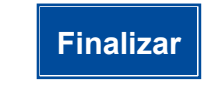

**NOTA:** Si la conexión no se realiza correctamente, consulte

*in contextor no se realiza contectamente, consulte i i No puede configurar su equipo?* a continuación.

## Imprima y escanee utilizando su dispositivo móvil (no disponible para DCP-L5500D)

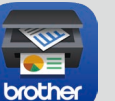

Descargue "Brother iPrint&Scan" para comenzar a utilizar su equipo con dispositivos móviles.

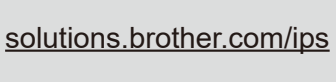

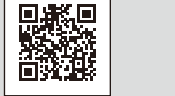

 AirPrint está disponible para usuarios OS X e iOS. Para obtener más información, consulte *Guía de AirPrint* en la página web **Manuales** de su modelo. <u>solutions.brother.com/manuals</u>

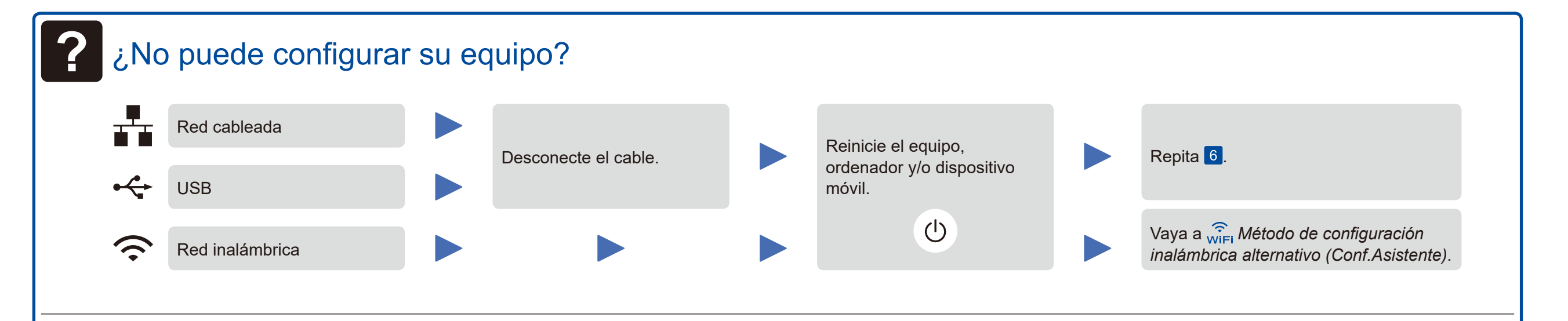

## WiFi Método de configuración inalámbrica alternativo (Conf.Asistente)

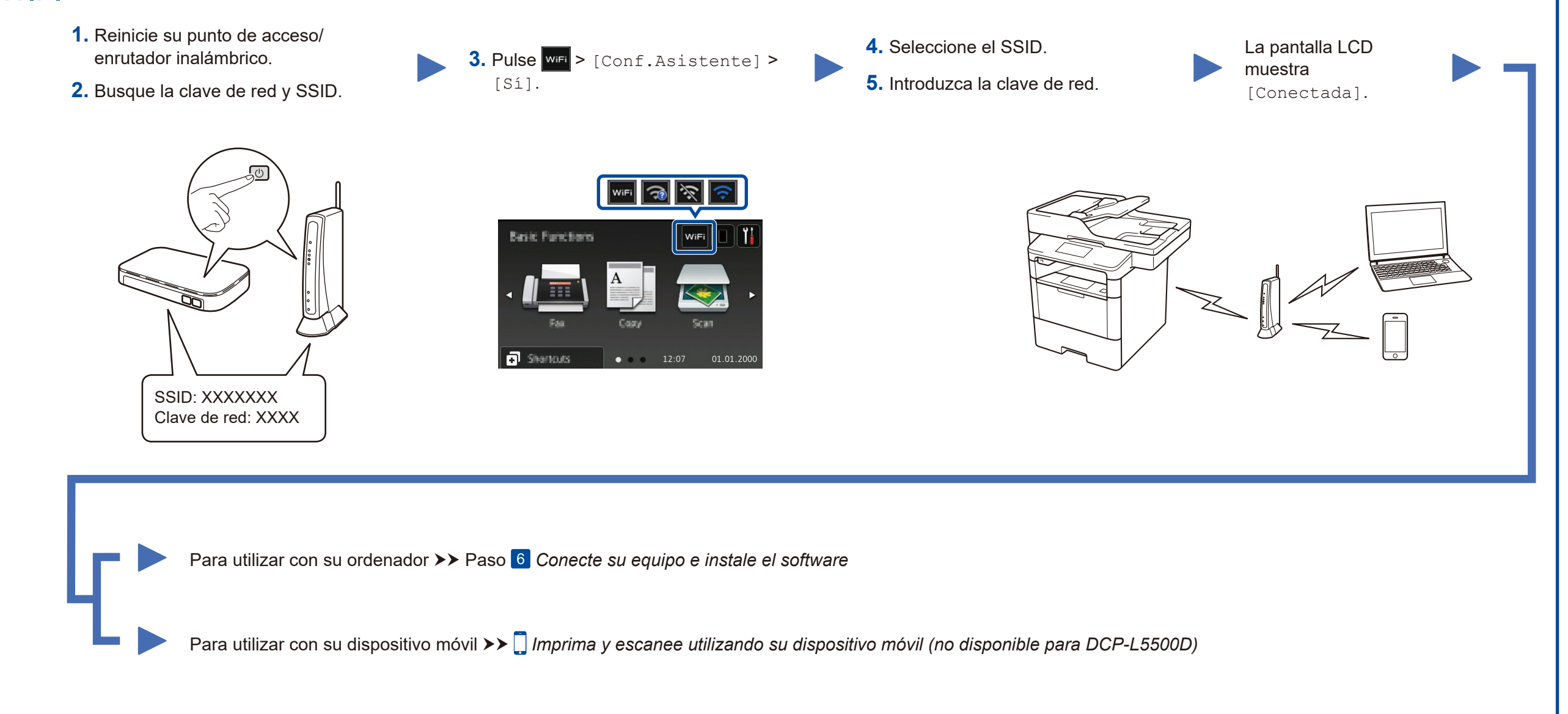

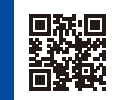